# FICÇÃO, TRADUÇÃO, TERMINOGRAFIA E LINGUÍSTICA DE CORPUS: CONFLUÊNCIAS

Guilherme FROMM

Universidade Federal de Uberlândia guifromm@ileel.ufu.br

**Resumo:** o objetivo deste trabalho é mostrar como alunos de Iniciação Científica podem ser treinados para trabalhar na área de Terminografia Bilíngue a partir de projetos individuais. Para tanto, descrevemos os passos para a elaboração de um dicionário técnico na área de ficção através de exemplos compilados de *corpora* de legendas de séries televisivas disponíveis na Internet e sua posterior visualização, disponível no site do VoTec.

**Palavras-chave:** Ficção; Terminografia Bilíngue; Linguística de Corpus; Iniciação Científica.

## 1. Introdução

O objetivo deste trabalho é mostrar como treinar alunos de Iniciação Científica para trabalharem com a área de Terminografia Bilíngue. Normalmente, em grupos de pesquisa, os alunos de Iniciação coletam e trabalham com dados referentes aos projetos de seus orientadores. No nosso caso, embora o projeto de pesquisa original do orientador trate da compilação de *corpora* para a construção de terminologias científicas, um novo projeto foi criado especialmente para esse treinamento dos orientandos: Terminologia e Ficção. A ideia é que os alunos aprendam todo o processo de levantamento e análise de dados de forma individual, desenvolvendo um subprojeto completo dentro desse projeto maior.

O tema encadeador para que todos os alunos envolvidos nesse projeto de treinamento possam trabalhar as terminologias disponíveis na ficção são as séries de televisão que oferecem legendas em línguas inglesa e portuguesa disponíveis na Internet. Essas legendas são coletadas, processadas através da metodologia da Linguística de *Corpus* e os dados inseridos num banco de dados terminográfico, o VoTec<sup>1</sup> (Vocabulário Técnico Online; FROMM, 2007). A página de consulta desse banco está disponível na Internet (<u>http://www.ic.voteconline.com.br</u>) e o acesso é gratuito.

## 2. A escolha do tema

Ao tentar fugir do padrão de pesquisadores trabalhando em grupo através de grandes projetos em áreas diversas do conhecimento para a construção de terminologias, mono- ou bilíngues (os projetos TERMISUL, disponível em

<sup>&</sup>lt;sup>1</sup> O projeto do VoTec propõe que os termos ali inseridos e todas as informações disponibilizadas na página de consulta sejam construídos, única- e exclusivamente, a partir dos dados coletados nos *corpora* de especialidade.

http://www6.ufrgs.br/termisul/index.php e GETERM, disponível em http://www.geterm.ufscar.br/, são exemplos claros dessa tendência), a ideia de trabalhar individualmente com a ficção surgiu a partir de conversas entre o orientador e seus orientandos de Iniciação Científica, todos integrantes do Grupo de Pesquisa em Linguística de Corpus do ILEEL/UFU. A área de Terminologia, que nasceu a partir das propostas de Wüster para normalização de vocabulário de áreas técnicas (BARROS, 2006), normalmente trabalha com a padronização dos termos de determinadas áreas de especialidade. Os vocábulos ou termos (seguindo a proposta de BARBOSA, 2001), no entanto, já há algum tempo, saíram das áreas de especialidade para frequentarem o falar cotidiano de grandes parcelas da população.

Entre os programas de televisão norte-americanos, nota-se, desde a década de 1960, que séries de ficção científica avançam no uso de termos emprestados de várias áreas do conhecimento. Para este projeto, três tipos de padrões no uso de terminologia em séries televisivas foram identificados:

a. séries com terminologia totalmente ficcional: figuram neste item os programas sobre o fantástico, com personagens e características que existem apenas em mundos criados a partir da imaginação. Exemplos clássicos são as séries sobre monstros, fantasmas, espíritos, mitologias, etc. No nosso caso, a série estudada foi *Supernatural* (CARNEIRO, 2011);

b. séries que misturam ficção e ciência: campo propício para a ficção científica, nesses programas encontramos terminologia própria de áreas reais como Física, Química, Astronáutica, Astronomia, Engenharias, Biologia, etc. No entanto, como a ficção também se faz presente, termos são criados, dentro dessas áreas, para explicar fenômenos que ainda não podem ser explicados ou, ainda, fenômenos inventados. Uma das séries mais famosas nesse campo e que deve ser trabalhada dentro do projeto é *Star Trek*; pesquisamos, também, a série australiana *Farscape* (SILVA, 2011). Essas séries, assim como as do item c, contam com consultores (MARTHE, 2011), advindos dessas respectivas áreas técnicas, que fornecem termos reais (ou, pelo menos, com "aura" de reais) para melhor situarem os enredos;

c. séries que retratam o cotidiano de médicos, investigadores, cientistas forenses, etc.: nesse caso, as terminologias usadas tentam retratar, de forma fiel, àquelas usadas pelos profissionais dessas áreas nos seus afazeres cotidianos. Podemos destacar, entre outras, *House* (BANG, 2011), *CSI* (LAGO, 2011), *Law and Order* e *Grey's Anatomy*, sendo que as duas primeiras estão entre os nossos objetos de pesquisa.

Após a sugestão de trabalho com uma série por parte do orientando e o aval do orientador<sup>2</sup>, inicia-se a fase de compilação dos *corpora* em línguas inglesa e portuguesa e a posterior análise dos mesmos, via programas de Análise Lexical.

## 3. Metodologia: o levantamento de legendas

Embora haja muita controvérsia sobre a disponibilização, por parte de legendadores alternativos<sup>3</sup> (SYURI, 2011), de legendas gratuitas na Internet, não levamos essas discussões em consideração. O que nos importa é o material linguístico

 $<sup>^{2}</sup>$  É bastante comum o orientando achar que qualquer série televisiva serviria para o projeto. Muitos propõem comédias para a análise. Cabe ao orientador, através de seu conhecimento de terminologia e da série proposta, ou através de análises prévias com ferramentas de Análise Lexical, verificar se essa série atende às especificidades do projeto.

<sup>&</sup>lt;sup>3</sup> No caso das legendas em português, os tradutores nem sempre são profissionais da área de Tradução. São profissionais de várias áreas que fazem o trabalho por hobby, sem nenhum tipo de pagamento.

disponibilizado para análise. As legendas no original são criadas, normalmente, a partir do recurso *Closed Caption* (para deficientes auditivos). Vários sites disponibilizam (como o www.legendas.tv), em várias línguas, as traduções dos originais. Em questão de minutos, vários temporadas das séries em análise podem ser baixadas. A vantagem, em termos de trabalho com programas de Análise Lexical, é que essas legendas já vêm no formato .txt (ou .srt, facilmente convertidas em .txt), melhor lido por esses programas. Na figura 1, verificamos um diretório com os arquivos da primeira temporada da série *House* e as legendas do primeiro episódio; na figura 2, um exemplo dos arquivos em inglês e português do primeiro episódio de *Enterprise* (uma das cinco séries de *Star Trek*).

| B. Organizar por: Pasta •                                               | 1<br>00:00:45,779> 00:00:48,304<br>- Por que está atrasada?<br>- Não vai gostar da resposta.      |
|-------------------------------------------------------------------------|---------------------------------------------------------------------------------------------------|
| 2.txt<br>3.txt                                                          | 2<br>00:00:48,448> 00:00:50,780<br>- Nem precisa responder.<br>- Eu perdi o ônibus.               |
| <ul> <li>4.txt</li> <li>5.txt</li> <li>6.txt</li> </ul>                 | 3<br>00:00:50,917> 00:00:53,385<br>Sei. Nenhum ônibus<br>pára perto do Brad.                      |
| <ul> <li>7.bxt</li> <li>8.bxt</li> <li>9.bxt</li> <li>10.bxt</li> </ul> | 4<br>00:00:53,620> 00:00:56,214<br>Você passou a noite lá,<br>o despertador não tocou.            |
| 11.txt<br>12.txt                                                        | 5<br>00:00:56,389> 00:00:57,822<br>Eu não dormi com ele.                                          |
| 14.txt<br>15.txt<br>16.txt                                              | 6<br>00:00:57,991> 00:00:59,720<br>- Tem alguma coisa errada<br>- Perdi o ônibus.                 |
| 17.txt<br>18.txt<br>19.txt                                              | 7<br>00:00:59,859> 00:01:03,056<br>Ou tem alguma errada com você<br>ou com ele.                   |
| 20.txt<br>21.txt<br>22.txt                                              | 8<br>00:01:03,463> 00:01:06,455<br>- Não tem nada de errado comigo.<br>- Não senti firmeza nisso. |
|                                                                         | 9<br>00:01:06,666> 00:01:09,100<br>- Melanie, eu tenho que ir.<br>- Você está mentindo, não está? |
|                                                                         | 10<br>00:01:09,235> 00:01:12,398<br>Eu não estou mentindo.<br>Bom dia, crianças.                  |
|                                                                         | 11<br>00:01:12,572> 00:01:14,631<br><i>Bom dia, tia Rebecca.</i>                                  |

Figura 1. Diretório da primeira temporada de *House* e exemplo das legendas do primeiro episódio.

| Enterprise [1x01, 1x02] Broken Bow.EN.srt - Bloco de notas                                          | x    | Enterprise [1x01, 1x02] Broken Bow.BR.srt - Bloco de notas                                 |
|----------------------------------------------------------------------------------------------------|------|--------------------------------------------------------------------------------------------|
| Arquivo Editar Formatar Exibir Ajuda                                                                |      | Arquivo Editar Formatar Exibir Ajuda                                                       |
| 1<br>00:00:08,425> 00:00:11,303<br>"Where no man has gone before."                                  | -    | 1<br>00:00:08,756> 00:00:11,050<br>Onde nenhum homem jamais esteve                         |
| 2<br>00:00:11,512> 00:00:13,472<br>Dr Cochrane<br>would be proud of you.                            |      | 2<br>00:00:11,634> 00:00:13,637<br>Dr. Cochrane estaria orgulhoso de você                  |
| 3<br>00:00:13,682> 00:00:15,100<br>I know the whole speech by heart.                                |      | 00:00:13,679> 00:00:15,055<br>Eu sei a fala inteira de cor<br>4                            |
| 4<br>00:00:15,684> 00:00:18,729<br>- When's it gonna be ready to fly?<br>- Let the paint dry first. |      | 00:00:15,430> 00:00:17,140<br>Quando estará pronto para voar?<br>5                         |
| 5<br>00:00:18,980> 00:00:20,648<br>No. I mean your ship.                                            |      | 00:00:17,224> 00:00:18,725<br>Deixe a pintura secar primeiro<br>6                          |
| 6<br>00:00:20 800> 00:00:22 861                                                                     |      | 0:00:18,767> 00:00:20,227<br>Não. Eu quero dízer a sua Nave                                |
| Not for a while. It's not even built yet.<br>You know that.                                         |      | 7<br>00:00:20,269> 00:00:21,354<br>Não por agora                                           |
| 00:00:24,111> 00:00:26,406<br>- How big will it be?<br>- Pretty big.                                |      | 8<br>00:00:21,437> 00:00:23,439<br>nem sequer estă construida.<br>Você sabe disso          |
| 00:00:26,614> 00:00:28,701<br>Bigger than<br>Ambassador Pointy's ship?                              |      | 9<br>00:00:23,648> 00:00:24,649<br>Será muito grande?                                      |
| 9<br>00:00:28,909> 00:00:31,162<br>His name is Soval,<br>and he's been very helpful.                |      | 10<br>00:00:25,483> 00:00:26,526<br>bem grande                                             |
| 10<br>00:00:31,413> 00:00:33,290<br>And I told you not to call him that,<br>Jonathan.               |      | 11<br>00:00:26,734> 00:00:28,988<br>Maior que a nave do Embaixador<br>de orelhas pontudas? |
| 11<br>00:00:33,498> 00:00:35,960<br>well, Billy Cook said we'd be flying<br>at warp 5 by now        |      | 12<br>00:00:29,029> 00:00:30,197<br>seu nome é Soval                                       |
| 12<br>00:00:36,210> 00:00:38,463<br>if the Vulcans badelt                                           |      | 00:00:30,239> 00:00:31,198<br>e ele tem sido de grande ajuda                               |
| kept things from us.                                                                                |      | 00:00:31,240> 00:00:33,242<br>E eu Ihe disse para não chamar                               |
| *                                                                                                   | • .d | • III •                                                                                    |

Figura 2. Exemplo das legendas, em inglês e português, do primeiro episódio de *Enterprise* (*Star Trek*).

A constituição dos *corpora* deste projeto, seguindo os parâmetros propostos por Berber Sardinha (2004), é a seguinte:

- a. Modos: falados (transcrições do seriado original para o inglês) e escritos (traduções);
- b. tempos: sincrônicos e contemporâneos;
- c. seleção: por amostragem (estático);
- d. balanceado: as legendas das séries são analisadas na íntegra, com todas as temporadas disponíveis, tanto no original quanto na tradução;
- e. conteúdos: especializados, multilíngues;
- f. autoria: de língua nativa (falantes nativos);
- g. disposições internas: paralelos (original e tradução);
- h. finalidades: de estudo (corpus a ser descrito).

### 4. Metodologia: a análise dos corpora

A análise do material coletado é feita através do programa de Análise Lexical *WordSmith Tools* (SCOTT, 2008) e suas três ferramentas: *Wordlist, Keywords* e *Concordance*. Descrevemos cada uma a seguir:

a. *Wordlist*: a ferramenta permite elaborar uma listagem com todas as palavras únicas (*types*) em relação ao total de palavras (*tokens*) do *corpus* de estudo selecionado. Na figura 3a, por exemplo, temos uma listagem que compreende as legendas de dez anos da

série *CSI* em português, já com um filtro<sup>4</sup> aplicado. Podemos notar, no lado inferior esquerdo, que o total de *types* da série é de 34.204 palavras. Na figura 3b, na parte superior direita, percebemos que o tamanho total do corpus é de 2.167.191 palavras (*tokens – running words in text*), embora só 892.346 (*tokens used for wordlist*) tenham sido usadas na análise, já que o programa ignora os horários das legendas;

| Wordlist    | com stoplis  | t CSI português.lst | _        |      |       |            | Wordlist com sto  | plist CSI  | português.lst   | Concernance of the local division of the local division of the loc | Despiteration. | -        | parts & Section of the | Papers and Related and         |
|-------------|--------------|---------------------|----------|------|-------|------------|-------------------|------------|-----------------|----------------------------------------------------------------------------------------------------|----------------|----------|------------------------|--------------------------------|
| File        | Edit Vie     | w Compute           | Settings | Wind | ows   | Help       | File Edit         | View       | Compute         | Settings                                                                                                    | Windows        | Help     |                        |                                |
| N           |              | Word                | Freq.    | %    | Texts | %emmas Set |                   |            | N               | Overall                                                                                                    | 1              |          | 2                      | 3                              |
| 1           |              | É                   | 15,257   | 0.70 | 232   | 100.00     |                   |            | text file       | Overal                                                                                                    | C.S.I 1x01     | I 1x02 - | - Cool.Change C.S.I.   | - 1x03 - Crate 'n Burial.srt3. |
| 2           |              | ESTÁ                | 6,413    | 0.30 | 232   | 100.00     |                   |            | file size       | 10,705,610                                                                                                    | 51,533         |          | 43,786                 | 46,884                         |
| 3           |              | FOI                 | 4,959    | 0.23 | 232   | 100.00     | tokens (rur       | nning wo   | ords) in text   | 2,167,191                                                                                                    | 10,459         |          | 8,888                  | 9,730                          |
| 4           |              | ESTAVA              | 3,873    | 0.18 | 232   | 100.00     | token             | s used f   | or word list    | 892,346                                                                                                    | 4,298          |          | 3,712                  | 3,528                          |
| 5           |              | TEM                 | 3,672    | 0.17 | 231   | 99.57      |                   | sun        | n of entries    |                                                                                                    |                |          |                        |                                |
| 6           |              | ERA                 | 2,809    | 0.13 | 231   | 99.57      | typ               | es (dist   | inct words)     | 34,627                                                                                                    | 1,352          |          | 1,154                  | 1,148                          |
| 7           |              | QUANDO              | 2,407    | 0.11 | 232   | 100.00     | typ               | e/token    | ratio (TTR)     | 3.88                                                                                                    | 31.46          |          | 31.09                  | 32.54                          |
| 8           |              | PODE                | 2,277    | 0.11 | 232   | 100.00     |                   | standa     | rdised TTR      | 23.99                                                                                                    | 24.77          |          | 24.66                  | 21.97                          |
| 9           |              | TER                 | 2,009    | 0.09 | 232   | 100.00     | standar           | dised T    | TR std.dev.     | 75.96                                                                                                    | 66.55          |          | 65.27                  | 68.21                          |
| 10          |              | OU                  | 2,004    | 0.09 | 231   | 99.57      | stand             | dardised   | TTR basis       | 1,000                                                                                                    | 1,000          |          | 1,000                  | 1,000                          |
| 11          |              | SER                 | 1,925    | 0.09 | 232   | 100.00     | mean word len     | gth (in o  | characters)     | 3.18                                                                                                    | 3.16           |          | 3.16                   | 3.04                           |
| 12          |              | CARA                | 1,884    | 0.09 | 224   | 96.55      | W                 | vord leng  | gth std.dev.    | 1.93                                                                                                    | 1.89           |          | 1.87                   | 1.76                           |
| 13          |              | HÁ                  | 1,871    | 0.09 | 229   | 98.71      |                   |            | sentences       | 147,650                                                                                                    | 800            |          | 727                    | 730                            |
| 14          |              | VAI                 | 1,869    | 0.09 | 232   | 100.00     |                   | mean       | (in words)      | 6.04                                                                                                    | 5.37           |          | 5.11                   | 4.83                           |
| 15          |              | SABE                | 1,706    | 0.08 | 232   | 100.00     |                   |            | std.dev.        | 4.73                                                                                                    | 4.27           |          | 4.10                   | 3.39                           |
| 16          |              | TINHA               | 1,705    | 0.08 | 227   | 97.84      |                   | 1          | paragraphs      | 232                                                                                                    | 1              |          | 1                      | 1                              |
| 17          |              | ESTOU               | 1,689    | 0.08 | 230   | 99.14      | -                 | mean       | (in words)      | 3,846.32                                                                                                    | 4,298.00       |          | 3,712.00               | 3,528.00                       |
| 18          |              | VOU                 | 1,676    | 0.08 | 231   | 99.57      |                   |            | std.dev.        | 608.17                                                                                                    |                |          |                        |                                |
| 19          |              | SÃO                 | 1,673    | 0.08 | 232   | 100.00     |                   |            | headings        |                                                                                                    |                |          |                        |                                |
| 20          |              | SEI                 | 1,630    | 0.08 | 231   | 99.57      |                   | mean       | (in words)      |                                                                                                    |                |          |                        |                                |
| 21          |              | CASA                | 1,619    | 0.07 | 220   | 94.83      |                   |            | std.dev.        |                                                                                                    |                |          |                        |                                |
| 22          |              | DISSE               | 1,589    | 0.07 | 230   | 99.14      |                   |            | sections        | 232                                                                                                    | 1              |          | 1                      | 1                              |
| 23          |              | SANGUE              | 1,545    | 0.07 | 216   | 93.10      |                   | mean       | (in words)      | 3,846.32                                                                                                    | 4,298.00       |          | 3,712.00               | 3,528.00                       |
| 24          |              | ACHO                | 1,530    | 0.07 | 229   | 98.71      |                   |            | std.dev.        | 608.17                                                                                                    |                |          |                        |                                |
| 25          |              | CARRO               | 1,500    | 0.07 | 203   | 87.50      |                   | numbe      | rs removed      | 1,274,864                                                                                                    | 6,161          |          | 5,176                  | 6,203                          |
| 26          |              | LÁ                  | 1,499    | 0.07 | 231   | 99.57      | stop              | list toker | ns removed      | 421,183                                                                                                    |                |          |                        |                                |
| 27          |              | TENHO               | 1,488    | 0.07 | 231   | 99.57      | sto               | plist type | es removed      | 422                                                                                                    |                |          |                        |                                |
| 28          |              | PARECE              | 1,485    | 0.07 | 230   | 99.14      |                   | 1-1        | etter words     | 88,263                                                                                                    | 425            |          | 338                    | 361                            |
| 29          |              | COISA               | 1,472    | 0.07 | 228   | 98.28      |                   | 2-1        | etter words     | 996,612                                                                                                    | 4,816          |          | 4,116                  | 4,696                          |
| 30          |              | FAZER               | 1,390    | 0.06 | 231   | 99.57      |                   | 3-1        | etter words     | 568,201                                                                                                    | 2,779          |          | 2,305                  | 2,671                          |
| 31          |              | QUER                | 1,344    | 0.06 | 228   | 98.28      |                   | 4-1        | etter words     | 124,534                                                                                                    | 602            |          | 563                    | 510                            |
| 32          |              | DIZER               | 1,323    | 0.06 | 230   | 99.14      |                   | 5-1        | etter words     | 129,078                                                                                                    | 636            |          | 560                    | 561                            |
| 33          |              | TEMOS               | 1,165    | 0.05 | 231   | 99.57      |                   | 6-1        | etter words     | 89,772                                                                                                    | 408            |          | 338                    | 337                            |
| 34          |              | ANOS                | 1,134    | 0.05 | 222   | 95.69      |                   | 7-1        | etter words     | 63,185                                                                                                    | 302            |          | 271                    | 225                            |
| 35          |              | VER                 | 1,132    | 0.05 | 229   | 98.71      |                   | 8-1        | etter words     | 45,858                                                                                                    | 212            |          | 192                    | 179                            |
| 36          |              | ESTAO               | 1,091    | 0.05 | 231   | 99.57      |                   | 9-1        | etter words     | 27,182                                                                                                    | 143            |          | 92                     | 77                             |
| 37          |              | NOITE               | 1,088    | 0.05 | 218   | 93.97      |                   | 10-1       | etter words     | 16,068                                                                                                    | 62             |          | 56                     | 44                             |
| 38          |              | VITIMA              | 1,082    | 0.05 | 204   | 87.93      |                   | 11-1       | etter words     | 9,751                                                                                                    | 36             |          | 23                     | 33                             |
| 39          |              | BOM                 | 1,072    | 0.05 | 223   | 96.12      |                   | 12-1       | etter words     | 4,692                                                                                                    | 22             |          | 19                     | 25                             |
| 40          | -            | SOU                 | 1,040    | 0.05 | 227   | 97.84      |                   | 13-1       | etter words     | 2,388                                                                                                    | 7              |          | 9                      | 7                              |
| 41          |              | CORPO               | 1,030    | 0.05 | 219   | 94.40      | * III             |            |                 |                                                                                                    |                |          |                        |                                |
| frequency   | alphabetical | statistics filenam  | es notes |      |       |            | frequency alphabe | tical stat | tistics filenam | notes                                                                                                    |                |          |                        |                                |
| 34,204 Type | e-in         |                     |          |      |       |            | 77 Type-in        |            |                 |                                                                                                    |                |          |                        |                                |

Figura 3a. Wordlist da série CSI.

Figura 3b. Estatísticas sobre a série CSI.

b. *Keywords*: através da ferramenta, pode-se elaborar uma análise contrastiva entre a listagem de palavras do *corpus* de estudo que que foi compilado e a de um *corpus* de referência geral de língua<sup>5</sup> (no mínimo cinco vezes maior). Como resultado, temos os candidatos a termos do *corpus* em análise. A figura 4 mostra os candidatos a termos em língua inglesa para a série *Farscape*.

<sup>&</sup>lt;sup>4</sup> Foi elaborado, para todo o projeto, um filtro com as palavras gramaticais do português e do inglês, já que as mesmas não aparecem como termos (quase sempre substantivos).

<sup>&</sup>lt;sup>5</sup> Nesse caso, um amálgama entre o BNC (*British National Corpus*) e o ANC (*American National Corpus*).

|        | 1 | Tien | compute                               | Jen   | rings | out of the |         | DO NI |          | du la        |
|--------|---|------|---------------------------------------|-------|-------|------------|---------|-------|----------|--------------|
| N      |   |      | Key w                                 | ord   | Freq. | 90         | C. Freq | RC. % | Keyness  | PLemmas Se   |
| 2      |   |      | CRICHI                                | VN    | 1,223 | 0.14       | 57      |       | 0.616.55 | 0.000000000  |
| 2      |   |      | DIAD                                  | CO    | 970   | 0.12       | 9       |       | 9,010.00 | 0.000000000  |
| 3<br>4 |   |      | DAR                                   | GU VA | 030   | 0.10       | 27      |       | 0,230.70 | 0.000000000  |
| 4      |   |      | PVC                                   | EI    | 574   | 0.10       | 14      |       | 5 593 41 | 0.000000000  |
| 6      |   |      | RIG                                   | OT    | 1 060 | 0.07       | 2 927   |       | 5,563.41 | 0.000000000  |
| 7      |   |      | TAL                                   | VN    | 547   | 0.15       | 3,037   |       | 5,004.24 | 0.000000000  |
| 0      |   |      | 744                                   | AN    | 510   | 0.00       | 5       |       | 5,440.07 | 0.000000000  |
| 0      |   |      | CHIA                                  | AN    | 104   | 0.00       | 5       |       | 4 762 61 | 0.000000000  |
| 9      |   |      | SCORDI                                | INA   | 404   | 0.00       | 14      |       | 4,703.01 | 0.000000000  |
|        |   |      | SCORPI                                | 05    | 430   | 0.05       | 14      |       | 4,230.00 | 0.000000000  |
| 12     |   |      | DEACEVEED                             |       | 341   | 0.04       | 0       |       | 3,393.37 | 0.000000000  |
| 12     |   |      | FEAGENEEF                             |       | 720   | 0.04       | 4 742   |       | 3,173.10 | 0.000000000  |
| 3      |   |      | MODINHO                               |       | 210   | 0.09       | 4,743   |       | 3,029.30 | 0.000000000  |
| 4      |   |      | MON                                   | AIC   | 312   | 0.04       | 10      |       | 3,017.02 | 0.000000000  |
| 10     |   |      | REACEVEEDE                            | DC    | 231   | 0.03       | 05      |       | 2,330.72 | 0.000000000  |
| 17     |   |      | STADDUD                               | RO    | 203   | 0.03       | 10      |       | 1,001 10 | 0.000000000  |
| 0      |   |      | STARDOR                               |       | 200   | 0.02       | 19      |       | 1 909 21 | 0.0000000000 |
| 0      |   |      | SCAPP                                 | AN    | 178   | 0.03       | 40      |       | 1,090.31 | 0.000000000  |
| 9      |   |      | SCARR                                 |       | 170   | 0.02       | 4       |       | 1,112.33 | 0.000000000  |
| 20     |   |      | SCAPPA                                | NS    | 164   | 0.02       | 4       |       | 1,632,03 | 0.000000000  |
| 20     |   |      | SCARRA                                | EV    | 104   | 0.02       | 2 924   |       | 1,032.93 | 0.000000000  |
| 2      |   |      | LEVIATH                               |       | 174   | 0.00       | 5,054   |       | 1,052.90 | 0.000000000  |
| 04     |   |      | LLVIAIII                              |       | 114   | 0.02       | 6 653   |       | 1,450.50 | 0.0000000000 |
| 05     |   |      | DIAN                                  | IET   | 303   | 0.03       | 2,000   |       | 1,234.30 | 0.000000000  |
| 6      |   |      | STA                                   | DK    | 233   | 0.04       | 2,050   |       | 1 159 20 | 0.000000000  |
| .0     |   |      | 10                                    | HN    | 034   | 0.11       | 35 900  | 0.03  | 1,133.20 | 0.0000000000 |
| 28     |   |      | P                                     |       | 167   | 0.02       | 203     | 0.05  | 1,064,11 | 0.000000000  |
| 0      |   |      | EDELLI                                | NG    | 131   | 0.02       | 295     |       | 1,004.11 | 0.000000000  |
| 10     |   |      | MICRO                                 | TS    | 103   | 0.02       | 0       |       | 1,035.20 | 0.0000000000 |
| 1      |   |      | WORMHOL                               | FS    | 107   | 0.01       | 5       |       | 1 024 59 | 0.000000000  |
| 22     |   |      | GON                                   | NA    | 507   | 0.07       | 16 252  | 0.01  | 1,024.33 | 0.0000000000 |
| 33     |   |      | CRICHTO                               | N'S   | 109   | 0.01       | 13      | 0.01  | 1,002,70 | 0.0000000000 |
| RA     |   |      | AP                                    | NS    | 104   | 0.01       | 5       |       | 004 00   | 0.000000000  |
| 35     |   |      | A                                     | RN    | 101   | 0.01       | 12      |       | 929 31   | 0.0000000000 |
| 86     |   |      | SEBACE                                | AN    | 90    | 0.01       | 0       |       | 896 11   | 0.0000000000 |
| 17     |   |      | 0000000                               | 0     | 80    | 0.01       | 0       |       | 886 16   | 0.000000000  |
| 8      |   |      | DR                                    | DS    | 84    | 0.01       | 0       |       | 836.37   | 0.000000000  |
| 39     |   |      | I I I I I I I I I I I I I I I I I I I | DIF   | 362   | 0.04       | 6 882   |       | 824 63   | 0.000000000  |
| 10     |   |      | Y                                     | AH    | 107   | 0.01       | 80      |       | 811 16   | 0.0000000000 |
| 11     |   |      | TALY                                  | N'S   | 81    | 0.01       | 0       |       | 806.50   | 0.0000000000 |
|        | - |      |                                       |       | 51    |            | U       |       | 000.00   |              |

Figura 4. Candidatos a termos em língua inglesa para a série Farscape.

c. *Concordance*: ao selecionarmos um candidato a termo na ferramenta *Keyword* e pedirmos suas linhas de concordância, uma listagem, em formato *KWIC* (*Key Word in Context*) nos é disponibilizada. Através dessas linhas, com a palavra chave centralizada em azul, podemos coletar todas as características do termo, das morfossintáticas às semânticas, além de subsídios para a criação da definição do mesmo. Abaixo, na figura 5, vemos as linhas de concordância para o termo *Leviathan*, da série *Farscape*. Para encontrarmos contextos definitórios (AUBERT, 1996), podemos usar o verbo ser (ou *to be*, em inglês). Na figura 6a, um exemplo para o termo *transporte* da série *Star Trek* (tomando todas as séries derivadas como *corpus*); na figura 6b, temos o arquivo da primeira linha de concordância, com o termo em evidência.

| Conc    | ord                                                                                                    | State of the local division of the local division of the local div |                | E E Kech    |
|---------|----------------------------------------------------------------------------------------------------|----------------------------------------------------------------------------------------------------|----------------|-------------|
| File    | Edit View Compute Settings Windows Help                                                                                                    | Settad Vord flan and                                                                                                    | ardardada      | adaclaci    |
| 1       | Concordance                                                                                                    | 4 307514194                                                                                                    | ngurdpudp      | 00% wars c  |
| 2       | 134 50 R83 - Scornis - How well do they mart Crichter 252 00 34 50 754 -> 00 35 10 770 The Levels unsecrited 556 00 35 10 856 -> 00 35 03 824 Thrush Describences new                               | 5 44631389                                                                                                    | 0094           | 00% wars c  |
| 3       | 20.00.04.20.182 - 0.00.422.013 Look at my naiel 21.00.22.085 - 5.00.04.24.283 Cas7a the Levisitian thin bas returned 22.00.0424.855 - 5.00.0426 555 Their transport and is anonaching               | 206 1839                                                                                                    | 0.2%           | 02% wars r  |
| 4       | bitch Not us 894 01 00 14 287 -> 01 00 16 187, Inoll 895 01 01 08 221 -> 01 01 11 952 Crew of Levilhan, you must immediately abandon ship 896 01 01 12 125 -> 01 01 14 885 and surrender to         | 9.32101529                                                                                                    | 09%            | 09% wars c  |
| 5       | vou can badde. Scarran vessels straight abead. 926 01:03:04 971 -> 01:03:07 166 Probe the Leviathan. 927 01:03:07 240 -> 01:03:09 708 If you discover any life other than its pilol. 928 01:03      | 9,6463450%                                                                                                    | 019            | 01% wars c  |
| 6       | -> 01.01.32 076 Prepare for emergency starburst 903 01:01:43 456 -> 01:01:45 924 - Crew of Levialtan - Shouldn't I stav here? 904 01:01:45 992 -> 01:01:49 329 II anyone starburst                  | 9,400021094                                                                                                    | 09%            | 09% wars c  |
| 7       | No. No one may based my vessel 229.00 15 20 420 -> 00 15 22 640   bave a facility on board my (existing 230.00 15 23 640 -> 00 15 24 790   offer it for your use 231.00 15 27 250 -> 00 15 28       | 2.44325809                                                                                                    | 07%            | 07%scape [  |
| 8       | requested that we allow the patient281 00:17:29 800 -> 00:17:33 990 to be moved aboard the Leviathan_Easier to take tissue samples that way _282 00:17:35 290 -> 00:17:37 360 What?                 | 2,973318094                                                                                                    | 05%            | 05%scape [  |
| 9       | 310 What about the Nebari aird? Nebari are immune, 437 00:28:15:020 -> 00:28:17:240 Go to the Leviathan and bring back the Nebari, 438 00:28:17:240 -> 00:28:19:840 We can't take our               | 4,67951 494                                                                                                    | 0194           | 01%scape [  |
| 10      | 02.42.300 When I met Einstein. I blipped to bizarro Mova. 51 00.02.42.300 -> 00.02.45.570 Same Leviathan. but different. The Stark there uttered 52 00.02.45.770 -> 00.02.47.570 'Katratzi'. 53 00  | 537 518%                                                                                                    | 08%            | 08%scape [  |
| 11      | 700 -> 00:11:48.890 The signal from her bioloid slopped before our Dreadnaught could locate their Leviathan. 177 00:11:48.890 -> 00:11:50.490 How did they detect it so quickty? 178 00:11:50.810   | 1,82119309                                                                                                    | 06%            | 06%scape [  |
| 12      | 10,400 Whoal It's just that it just disappeared. 185 00:10:10,920 -> 00:10:12,760 It's a rogue Leviathan. 186 00:10:13,360 -> 00:10:15,800 It tried to kill us and we had to destroy it. 187 00:10: | 2,13816509                                                                                                    | 05%            | 05%scape [  |
| 13      | 00:02:16,750 Sure you've stumbled onto the right                                                                                                    | 515 460%                                                                                                    | 07%            | 07%scape [  |
| 14      | 01:29,500 They are overdue, I believe, 30 00:01:31,900> 00:01:33,230 You brought us to a dead Leviathan? 31 00:01:34,030> 00:01:37,830 The carcass has been fused to this planetoid to house        | 354 310%                                                                                                    | 05%            | 05%scape [  |
| 15      | 930 -> 00:04:01,970 Gee. I guess we do. 67 00:04:04,260 -> 00:04:06,940 That's partly organic. Leviathan. 68 00:04:06,940 -> 00:04:07,530 Very good. 69 00:04:09,340 -> 00:04:13,250                | 814 800%                                                                                                    | 0294           | 02%scape [  |
| 16      | 675 00:40:07,800 -> 00:40:09,120 I told them that we saw 676 00:40:09,120 -> 00:40:11,870 a Leviathan starburst a moment ago 677 00:40:12,230 -> 00:40:17,260 that we were afraid it was            | 6,7787900%                                                                                                    | 06%            | 06%scape [  |
| 17      | -> 00:29:25,540 how are you planning to get past the Command Carrier that's orbiting this dead levialhan? 492 00:29:32,720 -> 00:29:35,180 If I'm not back at the pod in half an arn, you go        | 5,04156909                                                                                                    | 02%            | 02%scape [  |
| 18      | recommends. {2482}{2516}You got the better job. {2516}{2607}What? Rummaging around on a dead[Leviathan settlement], looking for a Moya part? {2607}{2653}Oh, that's infinitely more thrilling.      | 229 420%                                                                                                    | 06%            | 06%scape [  |
| 19      | I have no idea where Crichton is. (37196){37227}Braca, (37227){37308}if Crichton is aboard this Leviathan. [bring him to me. (37308){37329}Yes Ma'am. (37339){37379}Commence a full tier search     | 2,37552139                                                                                                    | 02%            | 02%scape [  |
| 20      | go below. (39503)(39529)You !! (39564)(39604)You're dead. (39667)(39734)How many aboard the Leviathan, Braca? (39750)(39788)Thirty Peacekeepers (39803)(39841)and Grayza.                           | 2,5035586%                                                                                                    | 05%            | 05%scape [  |
| 21      | the pain, don" {53492}{53533} don't wait. {53584}{53664}The initial scans were accurate. [The Leviathan is empty. {53664}{53731} assumed as much.]I accessed the memory banks.                      | 3,3887640%                                                                                                    | 08%            | 08%scape [  |
| 22      | hauled Moya's ass down a wormhole. {19373}{19449} was surprised to discover a Leviathan. {19449}{19508}The expectation was a pathfinder vessel. {19508}{19620}I have just                           | 1,116211096                                                                                                    | 07%            | 07%scape [  |
| 23      | expectation was a pathfinder vessel. {19508}{19620} have just infused our beacon[into the Leviathan superstructure. {19628}{19709} Those I questioned knew nothing of wormholes.                    | 1,13021309                                                                                                    | 08%            | 08%scape [  |
| 24      | know what you're talking about. {33381}{33425}I'm here to help you. {33436}{33494}Fixing your Leviathan. {33579}{33620}Then what's with this? {33620}{3360}What's with the change?                  | 2,0683760%                                                                                                    | 05%            | 05%scape [  |
| 25      | , a hero to my people! 104 00:08:17,638 -> 00:08:21,736 We are going to leave the microt our Leviathan revives. 105 00:08:21,820 -> 00:08:25,750 Only criminals come into this part of space.       | 1,1101013%                                                                                                    | 00%            | 00%scape [  |
| 26      | much more. 530 00:40:46,356 -> 00:40:54,509 I would love nothing more than to be off that Leviathan and away from those outsiders. 531 00:40:57,394 -> 00:40:59,694 My term as Prefect is           | 5,4945746%                                                                                                    | 07%            | 07%scape [  |
| 27      | and frequency I designate. [47961]{48119]}f you do anything else [I'll kill you and then this Leviathan. [48135]{48166]I'll do as you say. [48292]{48334}A Scarran spy? [48351]{48468]He            | 3,015565096                                                                                                    | 05%            | 05%scape [  |
| 28      | anybody. (29668)(29698)D'Argo (29851)(29899)What is the matter with you? (29981)(30031)This Leviathan is in pain (30071)(30101)dying. (30146)(30255)Leviathans are good. [Good things               | 1,821375 39                                                                                                    | 00%            | 00%scape [  |
| 29      | (11763)(11829)What kind of plant lives in space? (11832)(11905)What kind of plant can grab a Leviathan?! (11992)(12064)I've never seen anything[like this before, have you? (12066)(12144)D, it     | 7111440%                                                                                                    | 09%            | 09%scape [  |
| 30      | right {30756}{30821}All right, here's what we do. (30836}{31030}We help your eye, and the Leviathan, by finding a way to kil the plant. {31030}{31065}How? {31074}{31121}However we can             | 1,87438739                                                                                                    | 019            | 01%scape [  |
| 31      | pull us clear? {48462}{48495}Give us time? {48495}{48593} hardly believe it's worth the effort. This Leviathan is gone! {48593}{48670}Lo*La could move Moya. [But is it worth the risk?             | 2,7985640%                                                                                                    | 079            | 07%scape [  |
| 32      | 43852}{43914} was captain! {43914}{44014}Yes, you were, and, ah Pilot's Pilot and Moya's a Levialhan {44014}{44056}no matter what orders you give {44056}{44124}they're not going to no             | 2,49751979                                                                                                    | 08%            | 08%scape [  |
| 33      | a pulse charge. {23978}{24092}On impact, the pulse charge will destroy the biologics, killing the Leviathan. {24092}{24155}And it doesn't affect any of the life forms on board? {24155}{24200}The. | 1,456277098                                                                                                    | 07%            | 07%scape [  |
| 34      | {20732}{20845}I am Ullom. Chief Protector of the Prime Hokothian. {20845}{20942}Addressing the Leviathan designated Moya {20948}{21004}and all her crew. {21004}{21077}Including the                | 1,1992400%                                                                                                    | 01%            | 01%scape [  |
| 35      | (1528){1583}How much frelling longer? {1583}{1641}If this is the right vector,  where is your Leviathan? {1641}{1708}Can you check the environmentals?]The air stinks in here. {1708}{1799}-1       | 123 280%                                                                                                    | 03%            | 03%scape [  |
| 36      | other things. (33138){33189)You do realize that {33189}{33273}this is a damaged Leviathan with a fraudulent Pilot {33273}{33385}and a crew of idiots, do you not?]They need                         | 2,0923798%                                                                                                    | 03%            | 03%scape [  |
| 37      | might be long enough. [All right, here's the deal. {51732}{51844}This is a chameleon ship.]You're a Leviathan expert. Create a decoy. {51844}{51934}A Leviathan's bio-energy signature is very      | 3,30150,5%                                                                                                    | 04%            | 04%scape [  |
| 38      | to the prisoner. (51215}{51270}Scorpius, what does that missile lock onto? (51271}{51332}A Leviathan bio-energy signature. (51337}{51359}Yes (51373}{51437}It's individual pulse, if you will       | 3,2515970%                                                                                                    | 03%            | 03%scape [  |
| 39      | worth you dying. (36360)(36407)It is. (36536)(36640)Marauder recons have detected[a Leviathan which might be Moya. (36640)(36685)Any recommendations? (36700)(36735)- Ponara                        | 2,32641309                                                                                                    | 09%            | U9%scape [  |
| 40      | , waitl (35500)(35538)- What'?]- What's that sound? (35543)(35594)We're too late. It's the Levialhan. (35671)(35731)- Back inside!]- What's the point in running? (35731)(35780)- It is too         | 2,0913810%                                                                                                    | UUN            | uuwescape [ |
| •       |                                                                                                    |                                                                                                    | and the second |             |
| concord | ance collocates plot patterns clusters filenames follow up source text notes                                                                                                    |                                                                                                    |                |             |
| 74 5    | let                                                                                                    |                                                                                                    |                |             |

Figura 5. Termo Leviathan, série Farscape.

| Conco | d 🚽                                                                                                    | and the second second    |           | _ 0 _                          |
|-------|----------------------------------------------------------------------------------------------------|--------------------------|-----------|--------------------------------|
| File  | Edit View Compute Settings Windows Help                                                                                                    |                          |           |                                |
| N     | Concordance                                                                                                    | Set ag Vord # en en a    | araaraa   | adpadieciec File               |
| 1     | respondeu quando você entrou aqui. 298 00:18:48,664> 00:18:51,830 A tecnologia do transporte, é muito recente. 299 00:18:52,392> 00:18:54,035 Estou certo de que os                                                                                                    | 3,0603055%               | 08%       | 08% rprise [2x10]              |
| 2     | 52,818 -> 00:30:54,012 para nos afastar. 540 00:30:54,086 -> 00:30:56,748 A anomalia no transporte é a evidência desta conclusão. 541 00:30:56,822 -> 00:30:56,790 Nos permitem                                                                                                    | 5,1774394%               | 04%       | 04% rek Voyager                |
| 3     | que aperfeiçoaram os amortecedores de estrutura. 224 00:18:20,336> 00:18:22,896 O transporte é o modo mais seguro de viajar. 225 00:18:31,055> 00:18:34,085 Quero                                                                                                    | 2,3302520%               | 05%       | 05%tar.Trek.TNC                |
| 4     | Se a entidade voltar a atacar, o capitão a enfrentará só. 301 00:27:17,720 -> 00:27:19,760 O transporte é impossível. 302 00:27:19,880 -> 00:27:23,520 Os tamarianos aumentaram o                                                                                                    | 3,0453678%               | 02%       | 02%tar.Trek.TNG                |
| 5     | 00:08:10,465 As naves auxiliares estão danificadas e o 154 00:08:10,506> 00:08:12,499 transporte é tudo que temos. 155 00:08:12,540> 00:08:14,408 Archer, prometeu-me que                                                                                                    | 1,432 921%               | 019       | 01%[rprise [4x02]]             |
| 6     | -> 00.09:03,484 no piscar de um olho, Haron, 226 00.09:03,560 -> 00:09:08,327 mas este "transporte" é só o início. 227 00:09:08,398 -> 00:09:09,831 Continue. 228 00:09:09,899 ->                                                                                                    | 2,1681848%               | 04%       | 04% rek Voyager                |
| 1     | 00:06:48,472 - De acordo, senhor Lembrem-se, como o 80 00:06:48,601> 00:06:52,218 transporte é em quase velocidade de dobra, podem haver efeitos estranhos. 81 00:06:52,354                                                                                                    | 9221100%                 | 05%       | 05%Flar. Trek. TNC             |
| 8     | deles com o computador médico. 160 00:14:40,630 -> 00:14:43,210 Número Um, trate do transporte. 161 00:14:44,390 -> 00:14:46,220 Diano do Capitão Suplemento 162 00:14:46,                                                                                                    | 1,8031840%               | 02%       | 029ptar, Trek, TNQ             |
| 9     | 289 00:25:07,300 -> 00:25:11,940 Comandante Data, você é necessário na Sala de Transporte 3. 290 00:25:11,950 -> 00:25:11,430 Sim, senhor. Com licença, Doutora. 291 00:                                                                                                    | 3,19135139               | 07%       | 07%tar.Trek.TNC                |
| 10    | indefinidos. 223 00:17:46,100 -> 00:17:50,070 E não podemos comunicar-nos nem usar o transporte a não ser que ele permita. 224 00:17:50,690 -> 00:17:54,070 E parece que não                                                                                                    | 2,24128,8%               | 09%       | 09%star.Trek.TNG               |
| 11    | . 331 - A navegação é possívei Traço um curso? 280 00:26:43,127 → 00:26:45,424 Sala de transporte, já localizou o grupo avançado? 281 00:26:45,722 → 00:26:47,222 Negativo,                                                                                                    | 2,96235229               | 06%       | 06%ptar, Trek, TNC             |
| 12    | 26:06;940 -> 00:26:08;600 Obrigado. 299 00:26:16;580 -> 00:26:19;380 Autorização para bio-transporte completa. 300 00:26:23;770 -> 00:26:28;140 Hangar de Carga 5, vamos                                                                                                    | 3,2943689%               | 09%       | 09%tar.Trek.TNG                |
| 13    | 5, vamos começar a transportar assim que ordenado. 301 00:26:28,280 -> 00:26:30,850 Transporte 3, estamos prontos para receber. 302 00:26:51,330 -> 00:26:54,710 O primeiro                                                                                                    | 3,3159085%               | 09%       | 099ptar.Trek.TNQ               |
| 14    | 33,000 Multo bem. 105 00:08/33,160 -> 00:08/37,600 Passe as coordenadas para a sala de transporte. Vou descer 106 00:08/37,760 -> 00:08/41,620 - Sozinho, Capitão? - Sozinho,                                                                                                    | 1,1251090%               | 01%       | 01%tar.Trek.TNG                |
| 15    | 900 Campo desativado. 170 0014 46,970 → 0014 50,590 Bem. Localize suas coordenadas. Transporte-os a entermaria. 171 0014 50,680 → 0014 54,260 Doutora Crusher, uma                                                                                                    | 1,7242090%               | 00%       | Outofter Trek Thid             |
| 16    | , Sr. Crusher Sim, senhor. Orbita padrão. 467 00:41:23,730 -> 00:41:26,290 Sala de Transporte 3, aqui fala o Capitão. 468 00:41:26,490 -> 00:41:29,860 Vamos proceder a                                                                                                    | 5,089570290              | 0194      | U19ptar. Trek. TNG             |
| 1/    | Quero abandonar este lugar. 438 00/33/31/380 -> 00/33/34/180 Quer que eu te proporcione transporte/ 439 00/33/34/890 -> 00/33/37/890 E eu te darei vidas em troca. 440 00/33/38,                                                                                                    | 4,3053430%               | 0004      | 00%thar Trek Thid              |
| 10    | 382 -> 00/28/32/299 Vamos traze-los de vota. 301 00/28/32/01 -> 00/28/35/362 - Sala de transporte, depressal - Capitao, esta quase desaparecendo. 302 00/28/30/9/9 -> 00/28/35/362 - Sala de transporte, depressal - Capitao, esta quase desaparecendo. 302 00/28/30/9/9 -> 00/28/35/362 - Sala de transporte, depressal - Capitao, esta quase desaparecendo. 302 00/28/30/9/9 -> 00/28/35/362 - Sala de transporte, depressal - Capitao, esta quase desaparecendo. 302 00/28/30/9/9 -> 00/28/35/362 - Sala de transporte, depressal - Capitao, esta quase desaparecendo. 302 00/28/30/9/9 -> 00/28/35/362 - Sala de transporte, depressal - Capitao, esta quase desaparecendo. 302 00/28/30/9/9 -> 00/28/35/362 - Sala de transporte, depressal - Capitao, esta quase desaparecendo. 302 00/28/30/9/9 -> 00/28/35/362 - Sala de transporte, depressal - Capitao, esta quase desaparecendo. 302 00/28/30/9/9 -> 00/28/35/362 - Sala de transporte, depressal - Capitao, esta quase desaparecendo. 302 00/28/35/362 - Sala de transporte, depressal - Capitao, esta quase desaparecendo. 302 00/28/35/362 - Sala de transporte, depressal - Capitao, esta quase desaparecendo. 302 00/28/35/362 - Sala de transporte, depressal - Capitao, esta quase desaparecendo. 302 00/28/35/362 - Sala de transporte, depressal - Capitao, esta quase desaparecendo. 302 00/28/35/362 - Sala de transporte, depressal - Capitao, esta quase desaparecendo. 302 00/28/35/362 - Sala de transporte, depressal - Capitao, esta quase desaparecendo. 302 00/28/35/362 - Sala de transporte, depressal - Capitao, esta quase desaparecendo. 302 00/28/35/362 - Sala de transporte, depressal - Capitao, esta quase desaparecendo. 302 00/28/35/362 - Sala de transporte, depressal - Capitao, esta quase desaparecendo. 302 00/28/35/362 - Sala de transporte, depressal - Capitao, esta quase desaparecendo. 302 00/28/35/362 - Sala de transporte, depressal - Capitao, esta quase desaparecendo. 302 00/28/35/362 - Sala de transporte, depressal - Capitao, esta quase desaparecendo. 302 00/28/35/362 - Sala de transporte, depressal - C | 3,1003040%               | 09%       | Oseptar Trek Trid              |
| 19    | unica nave nessa zona e a Constantinopia. 57 00:05:21,880 -> 00:05:24,532 E uma nave de transporte usada para transportar colonos. 58 00:05:24,738 -> 00:05:29,170 Existem 2:012                                                                                                    | 701 02294                | 0204      | 019ptar. Trek. TNC             |
| 20    | , sennor, 69 00/06/04/500 -> 00/06/12/500 -> 00/06/12/500 generalized and securar um transporte em doora /0 00/06/02/505 -> 00/06/12/505 que pode ser artiscado. Quena que o                                                                                                    | FT 3004                  | 0.10      | Oddi ter Trek Thid             |
| 21    | por amoos. 5 00/00/19,824 -> 00/00/23,324 AS inossas ordens limitam-se apenas ao transporte, sem nos envolvermos. 6 00/00/23,495 -> 00/00/25,038 keduzir para meio impulso.                                                                                                    | 57 30%                   | 0404      | O 1966ar Trek The              |
| 22    | ao Capitao, 450 00.30 12,610> 00.3016,710 Enterprise, Comandante Data, Pronto para o transporte, 457 00.3027,920> 00.3031,590 Capitao, A Kate saoita o que estava tazendo.                                                                                                    | 3,1343400%               | 0.294     | 039thar Trek TMC               |
| 2.3   | computatories, 404 00.32, 13,010> 00.32, 10,400 Lamento, Pricard. Apagandos o patrato de transporte da Doutoria. 405 00.32 19,020> 00.32, 23,090 Alem disso, não o usava minuto.                                                                                                    | 757 00004                | 0.204     | 020 tar Trek The               |
| 24    | 00 UU 03 54,218 -> 0U US 57,503 Apenas teremos que sair da velocidade de dobra durante o transporte. or VU US 57,538 -> 0U US 59,920 Um parada e arrancar em seguidar 20 SU UD 01,<br>20 00 U 21 073 Contex Deta arrange a Decidade de dobra durante o transporte. or VU US 57,538 -> 0U US 59,920 Um parada e arrancar em seguidar 20 SU UD 01,                                                                                                    | 254 280%                 | 05%       | 05% tar Trok TMC               |
| 26    | v 0.01.31/072 seminor bala, assuma a Pointe, 32 00.01.30/00 v 0.01.36,333 sala de irainsponte cinco, 20 00.01.41/14 v 0.01.44,601 Estud predicipado que seja voce a licertar<br>20 02 - 00.01.01/072 billion balance de la construcción de la construcción de la construcción de la construcción<br>20 02 - 00.01.01/072 billion balance de la construcción de la construcción de                                                               | 2 652314294              | 00%       | 009 tar Trek TNC               |
| 27    | Active and a set of the set of the set of    | 2 605310704              | 00%       | 009 tar Trok Thid              |
| 28    |                                                                                                    | 2 70532 794              | 0194      | 019ktar Trek TNC               |
| 20    | encontrati un trevendori para a Ponte de Contanto. 200 do 24 cm (0.00 24 cm (0.00 24 cm (0 | 2 056324504              | 0694      | 069ktor Trok TMC               |
| 30    | 0/24.06, 01 - 00/24.05, 305 001/g800, 08/06/21 00/24.11, 005 - 00/24.10, 01 - 00/24.11 interported is a bial comits 6 tige as takyoes parametering at the 21 - 00/24.15, 110 - 00/24.<br>Okona deciliaria se materials - Compresentide - 81 00/62/23 650 00/528 650 and a transported - 82 00/0528 000 - 20 00/527 50 Machai                                                                                                    | 692 69294                | 0194      | 019ktar Trek TNC               |
| 31    | 566 (0.92.22.31)                                                                                                    | 5 974304094              | 09%       | 09% tar Trek TNC               |
| 32    | 15:00 50.52,210 - 0.052,270 uso am principo similar do una sapositad realização da casa sa casa e ou se se se se se se se se se se se se se                                                                                                    | 1.609184094              | 0794      | 07% tar Trek TNC               |
| 33    | and provide the second second  | 2 409296794              | 00%       | 00%tar Trek TNC                |
| 14    | b time provide the instruction of comparison and the provide of the provide the instruction of the provide of the provide      | 2 219264094              | 07%       | 07% tar Trek TNC               |
| 35    | A materina devide 210 00.1012/05 880                                                                                                    | 1 729204394              | 08%       | 08%tar Trek TNC                |
| 36    | 175 (01:2):52 (01 -> 00:12:32 (00 -> 00:12:32 (00 -> 00:12:32  | 1 823210294              | 00%       | 00% tar Trek TNC               |
| 37    | 48 200 -> 00.1155 370 anyckasi o Comandanta Bikar 165 00.1155 100 -> 00.1154 480 Transports 3 node travar no Grino Avancedro 166 00.1155 1154 500 -> 00.1155 170 Não                                                                                                    | 1 700194094              | 08%       | 08%tar Trek TNC                |
| 38    | Bior 195 (01:13:38 270 -> 00:13:49 270 Nish is during alternative, lete intergroup of transporte Tire-0.196 (01:13:45 270 -> 00:13:45 10 -> 00:13:45 270 -> 00:13:45 270 ->> 00:13:45 270 ->> 00:13:45 270 ->> 00:13:45 270 ->> 00:13:45 270 ->> 00:13:45 270 ->> 00:13:45 270 ->> 00:13:45 270 ->> 00:13:45 270 ->> 00:13:45 270 ->> 00:13:45 270 ->> 00:13:45 270 ->> 00:13:45 270 ->>> 00:13:45 270 ->>> 00:13:45 270 ->>>>>>>>>>>>>>>>>>>>>>>>>>>>>>>>>>>>                                                                                                    | 2 039234094              | 04%       | 049 tar Trek TNG               |
| 39    | 447 00 34 34 780 -> 00 34 38 470 Tenente Yar escrite strictorerins a sala de transporte 448 00 34 38 530 -> 00 34 38 770 OSIM sentor 449 00 35 37                                                                                                    | 4,730498094              | 01%       | 01% tar Trek TNC               |
| 40    | nossa custodia 371 00 28 14 570 -> 00 28 17 690 tão logo estelarmos dentro do alcance de transporte 372 00 28 19 820 -> 00 28 22 910 Tenente Yar onde eles estão agora? 373 00 28                                                                                                    | 3,9414180%               | 08%       | 08%tar.Trek.TNG                |
| ŵ     |                                                                                                    |                          |           |                                |
| corda | nce [collocates] plot _ patterns   clusters   filenames   follow up   source text   notes _                                                                                                    |                          |           |                                |
| 19 Se | Você o têm em sua nave? Ele está vivo? 367 00 28 01,930 -> 00 28 04,050 - Sim Ele é um criminoso. 368 00 28 04,180 -> 00 28 07,490 Um renegado, que com os outros dois, roubaram o Cargueiro 369 00 28 07.                                                                                                    | .520 -> 00.28 11,240 e d | destruíra | m o Cruzador Klingon mandado p |
| ia    | uro 60 Tormo transporta sórios do Star Trak                                                                                                    |                          |           |                                |
| ıg    | ura oa. renno <i>transporte</i> , series de <i>Stur Trek</i> .                                                                                                    |                          |           |                                |

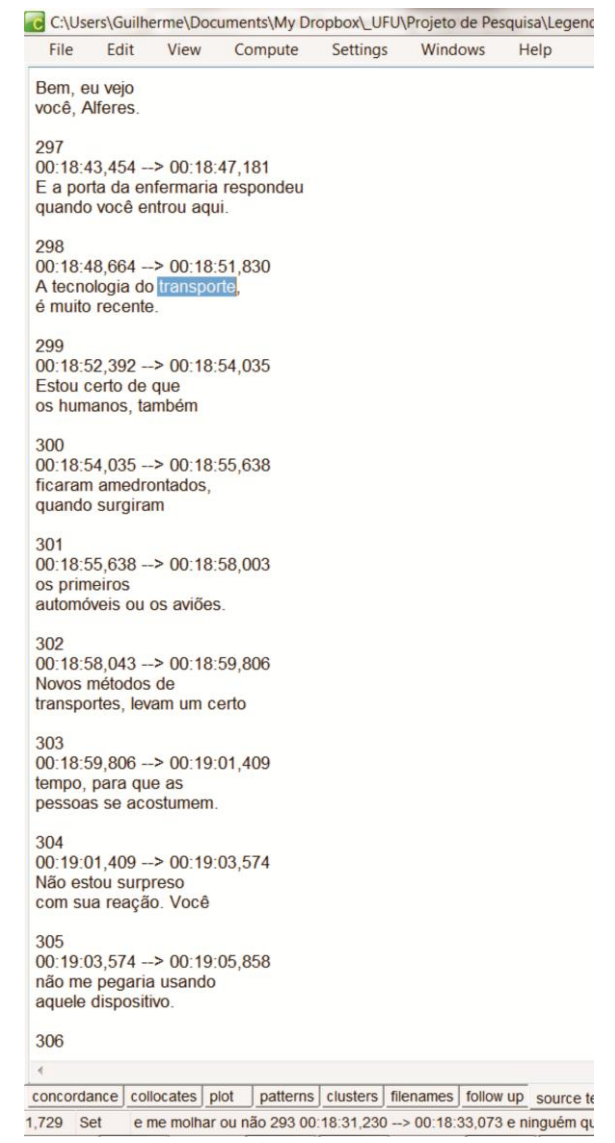

Figura 6b. Termo *transporte* (*Star Trek*) em destaque no texto da primeira linha de concordância da figura anterior.

### 5. A inserção dos termos no banco de dados

Terminado o levantamento das linhas de concordância de um termo e verificado se esse tem as condições de oferecer uma definição nas duas línguas em questão (inglês e português), o próximo passo é o cadastramento do mesmo no banco de dados do VoTec (página com acesso restrito). Os campos são preenchidos apenas se o termo fornecer as informações necessárias, caso contrário, serão deixados em branco.

Para esse projeto em específico, foi criado um novo site, dedicado apenas aos trabalhos dos alunos de Iniciação Científica. Na figura 7, podemos verificar a tela inicial do administrador do sistema. Aqui, aparecem os termos que estão sendo trabalhados pelos alunos. Assim que os mesmos são finalizados, o administrador os aprova e eles são disponibilizados na página de visualização.

| Vocabulário Técnico    | Online     |               |                                        | Tela Cheia   Englisi                   |
|------------------------|------------|---------------|----------------------------------------|----------------------------------------|
| Rom Vindo              | Cuilk      | ormo E        | ro m m                                 |                                        |
| bem vindo,             | Guill      | ierme F       | romin                                  |                                        |
|                        |            |               |                                        |                                        |
|                        |            | Seu           | iltimo acesso foi em: 02/11/2011 03:50 |                                        |
| Trocar Senha Ca        | idastro de | Pesquisadores | Novo Termo Cadastro d                  | e Áreas Cadastro de Fontes Sair        |
| Fichas ainda não       |            | adas          |                                        |                                        |
| richas amoa nac        | aprov      | udus          |                                        |                                        |
| Termo                  | Língua     | Coletado em   | Cadastrada por                         | Ações                                  |
| Amyloidosis            | 85         | 22/10/2011    | Mila Bang                              | editar - revisar - reprovar - aprovar  |
| Amiloidose             | •          | 22/10/2011    | Mila Bang                              | editar - revisar - reprovar - aprovar  |
| Clot                   | 80         | 22/10/2011    | Mila Bang                              | editar - revisar - reprovar - aprovar  |
| Coágulo                |            | 22/10/2011    | Mila Bang                              | editar - revisar - reprovar - aprovar  |
| Seizure                | -          | 02/10/2011    | Mila Bang                              | editar - revisar - reprovar - aprovar  |
| Convulsão              |            | 02/10/2011    | Mila Bang                              | editar - revisar - reprovar - aprovar  |
| demônio                | 1          | 01/10/2011    | Raphael Marco Oliveira Carneiro        | editar - revisar - reprovar - aprovar  |
| demon                  | 2          | 01/10/2011    | Raphael Marco Oliveira Carneiro        | editar - revisar - reprovar - aprovar  |
| Delvian                | 80         | 26/09/2011    | Flávia Santos                          | editar - revisar - reprovar - aprovar  |
| Frell                  | 80         | 26/09/2011    | Flávia Santos                          | editar - revisar - reprovar - aprovar  |
| Antibiotic             | -          | 25/09/2011    | Mila Bang                              | editar - revisar - reprovar - aprovar  |
| Antibiótico            |            | 25/09/2011    | Mila Bang                              | editar - revisar - reprovar - aprovar  |
| Wendigo                | 80         | 10/09/2011    | Raphael Marco Oliveira Carneiro        | editar - revisar - reprovar - aprovar  |
| Scan                   | -          | 03/09/2011    | Mila Bang                              | editar - revisar - reprovar - aprovar  |
| Tomografia             |            | 03/09/2011    | Mila Bang                              | editar - revisar - reprovar - aprovar  |
| Prints                 | 80         | 10/08/2011    | Laura                                  | editar - revisar - reprovar - aprovar  |
| uma Mulher de Branco   |            | 04/08/2011    | Raphael Marco Oliveira Carneiro        | editar - revisar - reprovar - aprovar  |
| a Woman in White       | 8          | 04/08/2011    | Raphael Marco Oliveira Carneiro        | editar - revisar - reprovar - aprovar  |
| Wendigo                |            | 04/08/2011    | Raphael Marco Oliveira Carneiro        | editar - revisar - reprovar - aprovar  |
| Total de Termos: 19    |            |               |                                        |                                        |
| fota de fermos. Tr     |            |               |                                        |                                        |
| Fichas aguardan        | do rev     | isão          |                                        |                                        |
| Termo                  | Língua     | Coletado e    | m Cadastrada                           | por Ações                              |
| Nenhum termo para revi | sar        |               |                                        |                                        |
| Total de Termer: 0     |            |               |                                        |                                        |
| rotat de Termos: U     |            |               |                                        |                                        |
| Buscar fichas ap       | rovada     | IS            |                                        |                                        |
| Termo:                 |            | Buscar        |                                        |                                        |
|                        |            |               |                                        |                                        |
|                        |            |               |                                        | 02/11/2011 04-39 @ 2007 FELCH - ICMC 1 |

Figura 7. Termos a serem trabalhados pelos alunos.

Os passos a serem seguidos para a inserção dos termos são os seguintes:

a. Inserção das linhas de concordância escolhidas. No caso da figura 8, podemos visualizar, numa primeira tela do banco, as linhas de concordância escolhidas para compor o termo *Amyloidosis* (série *House*).

| Vocabulário Técnico O                                                                 | nline                                                               |                                                                                                    | Tel               | la Cheia   English |
|---------------------------------------------------------------------------------------|---------------------------------------------------------------------|----------------------------------------------------------------------------------------------------|-------------------|--------------------|
| Cadastro de C                                                                         | ontextos par                                                        | a Amyloidosis                                                                                                 |                   |                    |
|                                                                                       |                                                                     |                                                                                                    |                   |                    |
|                                                                                       | Voltar a                                                            | o Painel Próximo Passo                                                                                        |                   |                    |
| Novo Contexto                                                                         |                                                                     |                                                                                                    |                   |                    |
| Passo 2                                                                               |                                                                     |                                                                                                    |                   |                    |
| De las la Casta da                                                                    |                                                                     |                                                                                                    |                   |                    |
| Dados do Contexto<br>Exemplo*:                                                        |                                                                     |                                                                                                    |                   |                    |
| Conceito*:                                                                            |                                                                     |                                                                                                    | h                 | Ξ                  |
| Fonte*:                                                                               | 5 Start Support                                                     |                                                                                                    | ▼ C               | adastrar           |
| Nova Fonte                                                                            |                                                                     |                                                                                                    |                   | -                  |
| Contextos Cadastr                                                                     | ados                                                                | Conceito                                                                                                    | Fonte             | Ações              |
| "Yes. Can I go test that th                                                           | eory now? / Waste of                                                | It can be treated with a bone marrow                                                                          | LTV               | editar - excluir   |
| time. He needs a bone ma<br>amyloidosis."                                             | rrow transplant for the                                             | transplant.                                                                                                   | 22/10/2011        |                    |
| "Low immunoglobulin plus<br>the lungs, plus internal ble<br>amyloidosis."             | failing heart, plus fluid in<br>eding, equals                       | It causes symptoms such as failing heart,<br>low immunoglobulin, fluid in the lungs and<br>internal bleeding. | LTV<br>22/10/2011 | editar - excluir   |
| "Kidneys are shutting down<br>deficiency. Caused him to<br>means I was right about ar | n. Led to a sodium<br>seize. Kidney failure<br>nyloidosis."         | It is a disease that can cause kidney failure.                                                                | LTV<br>22/10/2011 | editar - excluir   |
| "Amyloidosis can cause se<br>buildup could cause organ                                | izures, and the protein<br>failure."                                | It is a disease that can cause seizures.                                                                      | LTV<br>22/10/2011 | editar - excluir   |
| "The problem was not the deposited proteins. It is an explain the blinking and the    | surgery. Abnormally<br>nyloidosis. That would<br>e low heart rate." | It is a disease that drops the heart rate<br>and may cause constant blinking.                                 | LTV<br>22/10/2011 | editar - excluir   |
| "Could be amyloidosis. Am<br>organs, tissue her musc<br>atrophied."                   | yloid buildup hits the<br>les would not have                        | It is a disease which does not cause the muscles to atrophy.                                                  | LTV<br>22/10/2011 | editar - excluir   |
| Contextos Cadastrados: 6                                                              |                                                                     |                                                                                                    |                   |                    |
|                                                                                       |                                                                     |                                                                                                    |                   |                    |
|                                                                                       |                                                                     | 02/11/2                                                                                                    | 011 05:08 © 200   | 7 FFLCH - ICMC Jr. |

Figura 8. Contextos do termo Amyloidosis (série House).

b. A partir dos contextos cadastrados, o aluno vai para uma segunda página do banco e passa a preencher os campos disponíveis nas abas visíveis na parte inferior do quadro (figura 9, mesmo termo em português).

|     | abulário Técnico O                                                                                                    | Inline                                                                                        |                                                                                                | Tela Chei           | a   Eng |
|-----|----------------------------------------------------------------------------------------------------|-----------------------------------------------------------------------------------------------|------------------------------------------------------------------------------------------------|---------------------|---------|
|     | rmo: Amilo                                                                                                    | idose                                                                                         |                                                                                                |                     |         |
| lon | ntextos Conceito Fi                                                                                                    | Passo Ante                                                                                    | rior Salvar Sair sem salvar                                                                    |                     |         |
| or  | Exemplo                                                                                                    |                                                                                               | Conceito                                                                                       | Fonte               | ^       |
| 1   | "Li todos os e-mails.<br>votada. / Se tivesse a<br>manchas no seu ultra                                                      | Amiloidose foi a mais<br>amiloidose, haveria<br>ssom cardíaco."                               | É uma doença que apresenta manchas quando<br>feito um exame de ultrassom.                      | LTV 22/10/2011      | =       |
| 2   | "Ele está alucinando<br>Amiloidose não faria                                                                                 | porque está queimando.<br>isso."                                                              | É uma doença que não causa alucinações.                                                        | LTV 22/10/2011      |         |
| 3   | "Não é um ganglioma<br>cirurgia. Acúmulo ano<br>amiloidose. Explicario<br>bradicardia."                                      | 1. O problema não foi a<br>ormal de proteínas. É<br>a o piscar e a                            | É uma doença que pode causar bradicardia e<br>piscar de olhos constante.                       | LTV 22/10/2011      |         |
|     | " <u>~</u>                                                                                                    | ·····                                                                                         | I II. des states de contradere é a folge sta                                                   | 1 TU 22 /40 /2044   |         |
| Dad | los Traços Distintiv<br>Jos Ontologia:                                                                                       | ros Semântica Ter                                                                             | mo Equivalente Termos Remissivos Infor                                                         | mações Enciclopédic | as      |
| Dad | los Traços Distintiv<br>Jos Ontologia:<br>Categoria Gramatical:                                                              | os <u>Semântica</u> Ter<br>Terminologia em Ficção<br>Substantivo                              | mo Equivalente Termos Remissivos Inforn                                                        | mações Enciclopédic | as<br>E |
| Dad | los Traços Distintiv<br>Jos Ontologia:<br>Categoria Gramatical:<br>Gênero:                                                   | os Semântica Ter<br>Terminologia em Ficção<br>Substantivo                                     | mo Equivalente Termos Remissivos Inforn<br>House<br>Número: Singular V<br>Sigla/Acrônimo:      | mações Enciclopédic | as      |
| Dad | Ios Traços Distintiv<br>Jos Ontologia:<br>Categoria Gramatical:<br>Gênero:<br>Entrada por Extenso:<br>Var. Morfossintáticas: | ros <u>Semântica</u> <u>Ter</u><br>Terminologia em Ficção<br>Substantivo<br>Feminino <b>v</b> | mo Equivalente (Termos Remissivos Infori<br>> House<br>■ Número: Singular ▼<br>Sigla/Acrônimo: | mações Enciclopédic | as<br>E |

Figura 9. Termo Amiloidose, série House.

A aba Dados (figura 10) deve ser preenchida com as características morfossintáticas e a posição do termo no *corpus* de estudo.

| Ontologia:             | Terminologia em Fic | ção > House |                     |            |   |
|------------------------|---------------------|-------------|---------------------|------------|---|
| Categoria Gramatical:  | Substantivo         | •           | Número:             | Singular - |   |
| Gênero:                | Feminino -          |             | Sigla/Acrônimo:     |            |   |
| Entrada por Extenso:   |                     |             |                     |            |   |
| Var. Morfossintáticas: |                     |             |                     |            |   |
| Acepção Nº:            |                     |             |                     |            |   |
| pus                    |                     |             |                     |            | н |
| Posição na Ordem de    | 408                 | N           | ° de Ocorrências do | 48         |   |
| Freqüência:            |                     |             | termo:              |            |   |

Figura 10. Aba Dados, termo Amiloidose, série House.

A aba Traços Distintivos (figura 11) permite, através de uma Análise Componencial (ILARI, 2003) a decomposição dos conceitos previamente elaborados pelos alunos em traços semânticos para ajudar na criação de uma definição.

|   | ova Coluna | – Não use | aspas dupl | as        |        |            |         |            |            |             |
|---|------------|-----------|------------|-----------|--------|------------|---------|------------|------------|-------------|
|   | A          | В         | С          | D         | E      | F          | G       | н          | I          | J           |
| 1 | doença     | apresenta | manchas    | ultrassom |        |            |         |            |            |             |
| 2 | doença     |           |            |           | causa  | alucinaçõe |         |            |            |             |
| 3 | doença     |           |            |           | causa  | bradicardi |         |            |            |             |
| 4 | amiloidose |           |            |           |        | falência r | sintoma |            |            |             |
| 5 | doença     |           |            |           | causar | baixa da i |         |            |            |             |
| 6 | doença     |           |            |           |        | -          |         | tratamento | transplant | medula óss. |
| 7 | doença     |           |            |           | causar | convulsões |         |            |            |             |

Figura 11. Aba Traços Distintivos, termo Amiloidose, série House.

Na aba Semântica (figura 12), o aluno, além de poder inserir dados do termo se o mesmo já foi dicionarizado (esses dados não são disponibilizados na página de consulta), também estabelece, através dos exemplos, as relações semânticas ali presentes.

| Termo Dicionarizado?     | Definições Coincidentes?                                                                     |    |
|--------------------------|----------------------------------------------------------------------------------------------|----|
| Fonte:                   | Escolha uma fonte -                                                                          |    |
| Definição Dicionarizada: |                                                                                              |    |
| Hiperônimo de:           |                                                                                              |    |
| Hipônimo de:             |                                                                                              | τ. |
| Co-hipônimo de:          |                                                                                              |    |
| Sinônimo(s):             | Antônimo(s):                                                                                 |    |
| Notas:                   | Termo não dicionarizado. Encontrado no Wiktionary, no Urban Dictionary, The Free Dictionary. | E  |
|                          |                                                                                              |    |

Figura 12. Aba Semântica, termo Wendigo, série Supernatural.

Na aba Termo Equivalente (figura 13), liga-se o termo em análise ao mesmo termo na outra língua.

| Buscar Termo<br>Equivalente:<br>Buscar<br>Buscar |                              | ainda não esteja marcado como equivalente de outro term | gles, com a mesma ontología e que<br>no. |
|--------------------------------------------------|------------------------------|---------------------------------------------------------|------------------------------------------|
| ermo equivalente atual                           | Buscar Termo<br>Equivalente: |                                                         | Buscar                                   |
| ANDIGUNIN • FACILIT                              | rmo equivaler                | ite atual                                               |                                          |

Figura 13. Aba Termo Equivalente, termo Amiloidose, série House.

A aba Termos Remissivos (figura 14) permite que o aluno amplie o entendimento do termo em análise, desde que os termos remissivos já estejam cadastrados no sistema e que apareçam nos exemplos do termo em questão.

|                        | Os termos remissivos devem ser termos cadastrado em português e com os respec<br>já aprovados pelo administrador. | tivos cadastro: |
|------------------------|----------------------------------------------------------------------------------------------------|-----------------|
| uscar Termo Remissivo: |                                                                                                    | Buscar          |
| ermo                   |                                                                                                    | Apagar          |
|                        |                                                                                                    |                 |
|                        |                                                                                                    |                 |

Figura 11. Aba Termos Remissivos.

As Informações Enciclopédicas (figura 15), normalmente, são retiradas da Wikipédia. Como essas informações são disponibilizadas no site do VoTec, não podem provir de outros sites com direito autoral.

| Artigo:<br>Fonte:<br>Link: |                 |                                |         | Tipo: Imagem • |      |        |
|----------------------------|-----------------|--------------------------------|---------|----------------|------|--------|
| )ofinicão                  | Adicionar       |                                | Artigo  | Fonto          | Link | Apagar |
| Jenniçao                   |                 |                                | Artigo  | ronte          | LINK | Apagar |
| Vendigo (também Windigo    | , Windago, Wind | iga, Witiko, Wihtikow e outras | Wendigo | Wikipédia - A  |      |        |

Figura 12. Informações Enciclopédicas, termo Wendigo, série Supernatural.

Após a inserção de todos esses termos, o aluno cria um conceito final (figura 16) para o seu termo e o transforma numa definição (esse processo pode ser uma cópia ou um retrabalho, visando facilitar a compreensão por parte do consulente).

| nline                                                                                                    | Tela Cheia   English                                                                                                    |  |  |
|----------------------------------------------------------------------------------------------------|----------------------------------------------------------------------------------------------------|--|--|
| igo                                                                                                    |                                                                                                    |  |  |
| Passo Anterior Salvar Sair sem salvar                                                                                                    |                                                                                                    |  |  |
| nal / Definição                                                                                                    |                                                                                                    |  |  |
| Wendigo é um monstro que hiberna durante anos mantendo suas vítimas vivas e<br>estocadas para comê-las depois. Wendigos têm garras e imitam a voz humana.<br>Um Wendigo, antes de ser um mostro, foi um homen que, para sobreviver<br>durante um inverno rigoroso, devorava os membros de sua tribo ou grupo. Um<br>Wendigo não pode ultrapassar Símbolos Anasazi. |                                                                                                    |  |  |
| finição: Wendigo é um monstro que hiberna durante anos mantendo suas vítimas vivas e estocadas para comê-las depois. Wendigos têm garras e imitam a voz humana. Um Wendigo, antes de ser um mostro, foi um homen que, para sobreviver durante um inverno rigoroso, devorava os membros de sua tribo ou grupo. Um Wendigo não pode ultrapassar Símbolos Anasazi.    |                                                                                                    |  |  |
|                                                                                                    | nline<br>igo Passo Anterior Salvar Sair sem salvar nal / Definição Wendigo é um monstro que hiberna durante anos mantendo suas vítimas vivas e estocadas para comê-las depois. Wendigos têm garras e imitam a voz humana. Um Wendigo, antes de ser um mostro, foi um homen que, para sobreviver durante um inverno rigoroso, devorava os membros de sua tribo ou grupo. Um Wendigo não pode ultrapassar Símbolos Anasazi. Wendigo é um monstro que hiberna durante anos mantendo suas vítimas vivas e estocadas para comê-las depois. Wendigos têm garras e imitam a voz humana. Um Wendigo, antes de ser um mostro, foi um homen que, para sobreviver durante um inverno rigoroso, devorava os membros de sua tribo ou grupo. Um Wendigo, antes de ser um mostro, foi um homen que, para sobreviver durante um inverno rigoroso, devorava os membros de sua tribo ou grupo. Um Wendigo não pode ultrapassar Símbolos Anasazi. |  |  |

Figura 16. Conceito Final/Definição, termo Wendigo, série Supernatural.

#### 6. A visualização na página de consulta

Terminados todos os passos anteriores, o termo é disponibilizado na página de consulta. Importante notar, aqui, que os termos não necessariamente são uma tradução (embora o *corpus*, nesse caso, seja paralelo). O site nos permite visualizar o termo em contraste nas duas línguas, mas a construção dos mesmos em cada língua é independente, dependendo dos exemplos coletados. Essa informação fica mais clara se consultados os termos no outro site do VoTec, dedicado a projetos diversos (<u>http://www.pos.voteconline.com.br/</u>). Na figura 17, podemos visualizar o termo *Wendigo*, da série *Supernatural*.

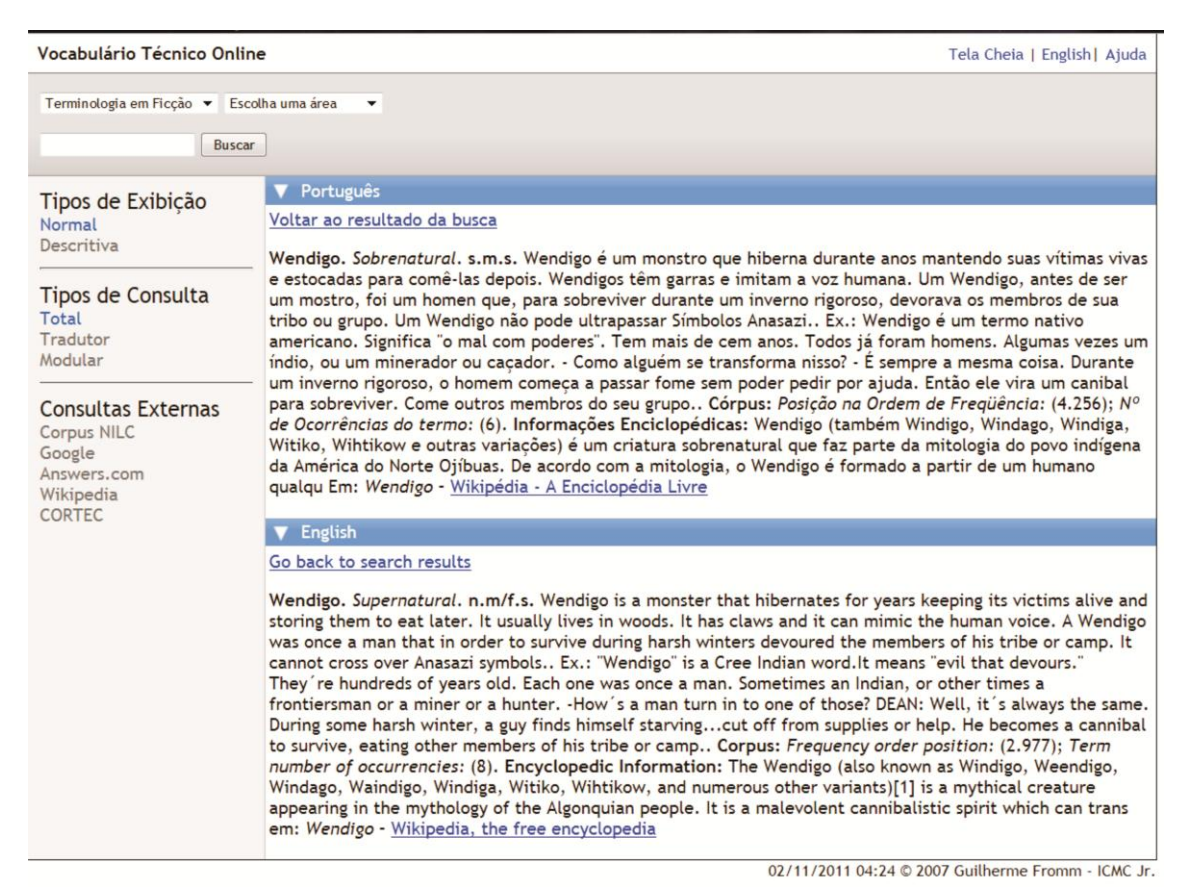

Figura 17. Página de visualização, termo Wendigo, série Supernatural.

#### 7. Considerações Finais

A Terminologia, longe de estar disponível apenas nas áreas de especialidade, já alcança o dia a dia de todos. Até nos momentos de relaxamento, quando assistimos televisão, elas se fazem presentes. O projeto Terminologia em Ficção, além de demonstrar essa realidade, serve como ponto de partida para os alunos de Iniciação Científica iniciarem seus treinamentos nas áreas de Linguística de *Corpus* (compilação e análise de *corpora*) e Terminografia Bilíngue (inglês/português).

Com a experiência adquirida no projeto, esses alunos já estão habilitados a fazer parte de projetos terminológicos diversos e/ou propor seus próprios projetos para um futuro mestrado na área de descrição linguística.

#### 8. Referências Bibliográficas

AUBERT, F. H. Introdução à metodologia da pesquisa terminológica bilíngüe. São Paulo: Humanitas, 1996.

BANG, M. **Vocabulário de Especialidade na Ficção**: análise do uso de termos da área médica na Série *House M.D.* Iniciação Científica, em curso. 2011. Orientador: Prof. Dr. Guilherme Fromm.

BARBOSA, M. A. Dicionário, vocabulário, glossário: concepções. In: ALVES, I. M. (org.). A constituição da normalização terminológica no Brasil. São Paulo: FFLCH/CITRAT, 2001.

BARROS, L.A.. Aspectos epistemológicos e perspectivas científicas da terminologia. **Cienc. Cult.** [online]. 2006, v. 58, n. 2, pp. 22-26.

BERBER-SARDINHA, A. Linguística de Corpus. São Paulo: Manole, 2004.

CARNEIRO, R. M. O. Linguística de Corpus e Ficção: uma análise contrastiva bilíngue do vocabulário de especialidade na série *Supernatural*. Iniciação Científica, em curso. 2011. Orientador: Prof. Dr. Guilherme Fromm.

FROMM, G. **VoTec**: a construção de vocabulários eletrônicos para aprendizes de tradução. São Paulo, 2007. Tese (Doutorado em Estudos Linguísticos e Literários em Língua Inglesa). Faculdade de Filosofia, Letras e Ciências Humanas, Universidade de São Paulo.

ILARI, R. Introdução ao estudo do léxico: brincando com as palavras. 2ª. ed. São Paulo: Contexto, 2003.

LAGO, L. P. Análise de Vocabulário de Especialidade na Ficção na Série *CSI*: um estudo qualitativo de tradução. Iniciação Científica, em curso. 2011. Orientador: Prof. Dr. Guilherme Fromm.

MARTHE, M. A cura pela razão. Revista Veja, 16/03/2011.

SAYURI, J. Legendários. Revista Superinteressante, maio 2011.

SILVA, F. S. **Uma viagem ao** *corpus* **de** *Farscape*: as questões de tradução envolvidas em um *corpus* trilíngue de ficção científica. Iniciação Científica, em curso. 2011. Orientador: Prof. Dr. Guilherme Fromm.

SCOTT, M. WordSmith Tools version 5. Liverpool: Lexical Analysis Software, 2008.